هو العالم

## **راهنمای اتوماسیون پژوهشی دانشگاه ویژه داوران**

با راه اندازی اتوماسیون پژوهشی دانشگاه پژوهشگران ممترم می توانند کلیه فعالیتهای تمقیقاتی مربوط به رزومه غود را در سامانه مدیریت اطلاعات تمقیقاتی (سمات) دانشگاه ثبت نموده و پروژه های تمقیقاتی پیشنهادی غود اعم از طرع – کتاب– مقاله و ... را به وامد های مفتلف تمقیقاتی دانشگاه ارسال نمایند.

فاز اول اجرای سامانه سمات دانشگاه تکمیل بانک اطلاعات تمقیقاتی دانشگاه بوده است که در طی دو سال گذشته با برگزاری کارگاه برای کارشناسان وامدهای تمقیقاتی و همکاری اعضاء ممترم هیئت علمی جهت بروز رسانی رزومه فود تا مد ممکن ممقق شده است.

فاز دوم اجرای اتوماسیون پژوهشی دانشگاه مربوط به ارسال پروپوزال طرمهای تمقیقاتی است. جهت این امر کارگاه های آموزشی ویژه کارشناسان و مدیران تمقیقاتی دانشگاه در اسفندماه سال گذشته (۱۳۹۰) برگزار شده است و بنا بر تصمیم معاونت و مدیریت ممترم تمقیقات و فنآوری دانشگاه مقرر شده است از تاریخ ۱۰/۱۰/۱۹۹۱ کلیه پروپزال های طرمهای تمقیقاتی تنها از طریق سامانه مدیریت اطلاعات تمقیقاتی (سمات) دانشگاه دریافت شود.

لذا داوران ممترم دانشگاه می توانند با استفاده از این راهنما اقدام به داوری طرع های ارجاع داده شده نمایند در صورت هر گونه ابهام و مشکل می توانند با کارشناسان پژوهشی وامد مربوطه و یا مدیر سامانه جناب آقای مجتبی میدری صادق تماس ماصل فرمایند.

|                                                                                                    | ه داوران:                                                                                                    | ژوهشی ویژد                                                                                                    | ماسيون پز                                                                                                    | راهذمای اتو                                                                                                    |                                                                                                    |
|----------------------------------------------------------------------------------------------------|----------------------------------------------------------------------------------------------------|----------------------------------------------------------------------------------------------------|----------------------------------------------------------------------------------------------------|----------------------------------------------------------------------------------------------------|----------------------------------------------------------------------------------------------------|
|                                                                                                    |                                                                                                    |                                                                                                    | ر رسانې                                                                                                    | 2 ھىنىدار) 🙀 زىرسىيىسىم بىا                                                                                                    | یستم بیام رسانی                                                                                                    |
|                                                                                                    |                                                                                                    |                                                                                                    |                                                                                                    |                                                                                                    | داده                                                                                                    |
|                                                                                                    |                                                                                                    |                                                                                                    |                                                                                                    |                                                                                                    | ش هاي باز<br>به                                                                                                    |
|                                                                                                    |                                                                                                    | ده می شود                                                                                                    | یمه زیر نمایش دا                                                                                                    | ب آیتم <mark>مشدارما</mark> صد                                                                                                    | د به سامانه و انتخاد                                                                                                    |
|                                                                                                    |                                                                                                    |                                                                                                    |                                                                                                    | مفجه اصلد                                                                                                    | ح از سیستم 🔌 تغییر اسم رمز 🔟 کارتابل                                                                                                    |
| ده اند ایجام دهید در پایین صفحه در مورد هر                                                                                             | های مختلف کارهایی را که نوسط سیستم مشخص شد                                                                                                   | ستم ها می نوانید به زیرسیستم مربوطه رفته و از برگه ه                                                                                                    | ، شده اند، با کلیک بر روف عنوان هر گذام از زیرسی                                                                                                  | جلو هر زیرسیستم تعداد هشدار مربوط به هرآیتم نشان داد                                                                                                    | ها<br>فای زیر بطور انومانیک نوسط سیستم استخراج شده اند, در                                                                                                    |
| ارجاع شده جهت طرح در شورا<br>م                                                                                                    | ارحاع شده جهت داورې                                                                                                    | است<br>ارجاع شده به پژوهشگر جهت اصلاح                                                                                                    | کدام از آینم ها توضیح داده شده<br>در حال لیت                                                                                                    |                                                                                                    |                                                                                                    |
| 0<br>0<br>0                                                                                                    | 1<br>0<br>0                                                                                                    | 1<br>0<br>0                                                                                                    | 0                                                                                                    | تعقیقادی<br>۱ شده در کنگره<br>لات تکمیلای                                                                                                    | طرحها/ بروزههای<br>مقالات جاب شده/ ارائه<br>پایات نامههای تحصی                                                                                                    |
| 0<br>س پژوهشنی را انتخاب نموده و مزاحل آن را دنیال                                                                                     | 0<br>را انتخاب نموده ودر فرم باز شده گزینه ارسال به کارشنا                                                                                   | 0<br>ه زیرسیستم مربوطه از برگه در دست ثبت رکورد مربوطه ر                                                                                                    | 0<br>مختلف رکورد مورد نظر کامل شده اند پس از رفتن ب                                                                                               | ش ها<br>شناس پژوهشنی ارسال نشده اند چنانچه ورود داده فرم های                                                                                                    | کنابهار نظر،<br>وردهایی که توسط شما وارد سیستم شده اند و هنوز به کار                                                                                                    |
| اصلاحات خواسته شده با گزینه ارسال به                                                                                                   | کرده اند لطفا بس از رقتن به زیرسیستم مربوطه و انجام<br>کارشناس پژوهشنی مربوطه ارسال نمایید                                                   | جود دارند و یا یکی از داوران یا شوراها ایرادانی را اعلام ک<br>رد کردن نظر داوری و توفیحات می توانید نظرتان را برای :<br>۱ نظر شورا را وارد نموده و رکورد را ارسال نمایید | ه کارشناس بژوهشی اطلاعات ناقص یا اشتباهی و<br>داوری می توانید رکوردها را انتخاب نموده و پس از و<br>و انتخاب رکورد از برگه ارجاع شده جهت طرح در شو | بودت داده شده اند، اجتمالاً در داده های ارسالی قبلی شما<br>. پس از رفتن به زیرسیستم مربوطه از برگه ارجاع شده جهت<br>۰ شما ارجاع شده اند اطفا پس از رفتن به زیرسیستم مربوطه                                                                                                    | رتوهنیگر جهت اصلاح؛ رکوردهایی که جهت اصلاح به شدما :<br>شسی میددا طرح را به کارشناسی پژوهششی ارجاع دهید<br>ت داوری: رکوردهایی که جهت طرح به شما ارجاع شده انت<br>ت طرح در شهره: رکوردهایی که جهت طرح در جلسه شورا به                                                                                                    |
| آیته ارماع شده با<br>منده و تاریغ ارسال                                                                                                | ت بایستی ابتدا به<br>مربوط به ارماع ده                                                                                                    | رماع داده شده است<br>دین صفمه اطلاع)ت                                                                                                    | مینده می<br>هایی که به آنها ۱<br>تقفاب نمایید در ۱                                                                                                | ژه تمقیقاتی .<br>ره جهت داوری طرع .<br>ه و طرع مورد نظر راا<br>شان داده می شود.                                                                                                    | ب کزینه ی طر <mark>م/پروز</mark><br>ن مرمله داوران ممت<br><mark>شکر جهت داوری</mark> رفت<br>مهلت پاسفکویی ن                                                                                                    |
| آیتم ارماع شده به<br>منده و تاریغ ارسال                                                                                                | ت بایستی ابتدا به<br>مربوط به ارماع ده<br>دربو <sup>8</sup> فنابرینفند، ایرانیفند                                                            | (مِ)ع داده شده است<br>ین صفمه اطلاع)ت<br>م کوره ورون مورو روز روز روز روز روز روز روز روز روز                                                                            | میکنده میم<br>هایی که به آنها ۱<br>تتفاب نمایید در ۱                                                                                              | أه تمقیقاتی .<br>ره جهت داوری طرع .<br>ه و طرع مورد نظر راا<br>بش ≙ ععامی<br>معامی                                                                                                    | ب گزینه ی طرع/پروز<br>ن مرمله داوران ممت<br>شگر مهت داوری رفت<br>مهلت پاسمگویی ن<br>ها، بروهای نعینانی<br>فه ریوهای نعینانی                                                                                                    |
| آیتم ارماع شده با<br>منده و تاریغ ارسال                                                                                                | ت بایستی ابتدا به<br>مربوط به ارماع ده<br>«رابه کارشاس یوفشد، ارسالا نماید                                                                   | (مِـ)ع داده شده است<br>یین صفمه اطلاعات<br>هر کار از موارد دیل نفرات خور را وارد سوده و رکور                                                                             | میکند میکر<br>هایی که به آنها ۱<br>تقفاب نمایید در ۱<br>دوی به شما رداغ شده اندانها س از انتاب                                                    | أه تمقیقاتی .<br>ره جهت داوری طرع .<br>۵ و طرع مورد نظر را۱<br>مین ≙ عصامی<br>سری ب                                                                                                    | ب گزینه ی طرع/پروز<br>ن مرمله داوران ممت<br>شکر مهت داوری رفت<br>مهلت پاسمگویی ن<br>ها/ بروهای تحقیقاتی<br>ههه رورها (۱)<br>ههه رورها (۱)<br>مرهای در حالت (۵)                                                                                                    |
| آیتم ارماع شده با<br>منده و تاریخ ارسال<br>ماری اسالی اسکیوی                                                                           | ت بایستی ابتدا به<br>مربوط به ارماع ده<br>درایه کرشای پروشتی اسال نماید                                                                      | رجاع داده شده است<br>ین صفمه اطلاع)ت<br>مرکار ارمواردیل مترت خور راوار سوه و رکود                                                                                        | یکست میرم<br>هایی که به آنها ۱<br>تقفاب نمایید در ۱<br>دوری به شما اراغ شده اد انتا سر ا انتاب                                                    | ره تمقیقاتی .<br>ره جهت داوری طرع .<br>به و طرع مورد نظر را۱<br>بش ش معامی<br>برای ش                                                                                                    | ب گزینه ی طرع/پروز<br>ن مرعله داوران ممآ<br>شگر مهت داوری رفتا<br>مهلت پاسمگویی ن<br>مهلت پاسمگویی ن<br>مهار بروهای نعنیقانی<br>هه بر حالات (۵)<br>های در حالات (۵)<br>های در حالات (۵)<br>های در حالات (۵)                                                                                                    |
| آیتم ارماع شده با<br>منده و تاریخ ارسال<br>تاریخ ارسا به<br>داریس اینگوی<br>ایفارساره<br>ایفارساره                                     | ت بایستی ابتدا به<br>مربوط به ارماع ده<br>درابه کارشایی پژوشتین ارسال نظید<br>در ابه کارشایی پژوشتین ارسال نظید                              | رجاع داده شده است<br>ین صفمه اطلاع)ت<br>هر کام از موارد دیل مترات خور را وارد سوه و رکود                                                                                 | یکست مکامل<br>هایی که به آنها ۱<br>تقفاب نمایید در ۱<br>دوی به شما ارداع شده اند انفا سر ارتخاب<br>عنوان قارسی                                    | ژه تمقیقاتی .<br>ره جهت داوری طرع .<br>به و طرع مورد نظر را۱<br>بشان داده می شود.<br>بی                                                                                                    | ب گزینه ی طرع/پروز<br>ن مرعله داوران ممآ<br>شگر مهت داوری رفتا<br>مهلات پاسمگویی ن<br>ها، بروزهای تعنیقاتی<br>های روحان بن (۱)<br>های روحان بن (۱)<br>های روحان بن (۱)<br>های روحان بن (۱)<br>های روحان بن (۱)<br>های روحان بن (۱)<br>های روحان بن (۱)<br>های روحان بن (۱)                                                                                                    |
| <b>آیتم ارماع شده با</b><br>منده و تاریخ ارسال<br>ماره ارسال و میلت<br>ماره ارسال و میلت<br>ماره ارسال و میلت<br>ماره ارسال و میلت     | ت بایستی ابتدا به<br>مربوط به ارماع ده<br>درابه کارشاس یوهشی ارسال نماید<br>درابه کارشاس یوهشی ارسال نماید                                   | (م)ع داده شده است<br>ین صفمه اطلاع)ت<br>هر کام از مواردیل نفران خور را وارد سوده و رکود                                                                                  | یکست مکامی<br>هایی که به آنها ۱<br>تقفاب نمایید در ۱<br>دروی به شما رماع شده اند انفا سر ا انغار<br>عنوان فارسی<br>[1]                            | ژه تمقیقاتی .<br>ره جهت داوری طرع .<br>به و طرع مورد نظر را۱<br>بشان داده می شود.<br>بیش                                                                                                    | ب گزینه ی طرع/پروز<br>ن مرعله داوران ممآ<br>شگر مهت داوری رفت<br>ممهلت پاسفگویی ن<br>ممهلت پاسفگویی ن<br>ها بروزهای تعنیقاتی<br>های بروزهای تعنیقاتی<br>های برونهای تعنیقاتی<br>های برونهای تعنیقاتی<br>های برونهای تعنیقاتی<br>های برونهای تعنیقاتی<br>های برونهای تعنیقاتی<br>های برونهای تعنیقاتی<br>()                                                                                                    |
| آیتم ارماع شده بر<br>منده و تاریخ ارسال<br>منده از ساریه<br>میلند<br>مارم رساریه<br>میلند<br>موارد<br>(مراری)<br>(مراری)               | ت بایستی ابتدا به<br>مربوط به ارماع ده<br>درابه کارشایی زوهشی ارسال بهاید<br>ارماع دهنده                                                     | (مِ)ع داده شده است<br>ین صفمه اطلاع)ت<br>هر کار بوردیل طرت خور اور بوره و زکر                                                                                            | یکست میری<br>هایی که به آنها ۱<br>تکفاب نمایید در ۱<br>دروی به شما رماع شده اند انتقا س از انتاب<br>عنوان فارستی<br>[1]                           | أه تمقیقاتی .<br>ره جهت داوری طرع و<br>به و طرع مورد نظر راا<br>بشان داده می شود.<br>بین                                                                                                    | ب گزینه ی طرح/پروز<br>ن مرمله داوران ممآ<br>شگر مهت داوری رفت<br>ممهلت پاسمگویی ن<br>مهلت پاسمگویی ن<br>هه رکودا (۱)<br>هه رکودا (۱)<br>هه رکودا (۱)<br>ها برواهای تحقیقاتی<br>ها رواهای تحقیقاتی<br>ها رواهای تحقیقاتی<br>ها رواهای تحقیقاتی<br>ها رواهای تحقیقاتی<br>ها رواهای تحقیقاتی<br>ها رواهای تحقیقاتی<br>ها رواهای تحقیقاتی<br>مورهای در مان س (۱)<br>ها رواهای تحقیقاتی<br>مورهای در مان س (۱)<br>مورهای در مان س (۱)<br>مورهای در مان در مان                  |
| <b>آیتم ارماع شده با</b><br>منده و تاریخ ارسال<br>مارج ارساد و میلت<br>مارج ارساد و میلت<br>ایماره ارساد و میلت<br>ایماره ارساد و میلت | ت بایستی ابتدا به<br>مربوط به ارماع ده<br>درابه کاشاس بزوهشی ارسال نماید<br>درابه کاشاس بزوهشی ارسال نماید<br>درابه کاشاس بزوهشی ارسال نماید | (مِ)ع داده شده است<br>ین صفمه اطلاع)ت<br>هر کار ر مورد بل نترات خور را واردسوده ورکور                                                                                    | یکست مکامل<br>هایی که به آنها ۱<br>تقفاب نمایید در ۱<br>دوی به شما ارداع شده اند انتقا بس از انتخاب<br>عنوان فارستی<br>[1]                        | ژه تمقیقاتی .<br>رم جهت داوری طرع .<br>به و طرع مورد نظر را۱<br>بینان داده می شود.<br>بین                                                                                                    | ب گزینه ی طرع/پرون<br>ن مرعله داوران ممآ<br>شگر مهت داوری رفت<br>ممهلت پاسمگویی ن<br>ممهلت پاسمگویی ن<br>مهار روانه ای تعنیقانی<br>مهار رحال بن (۱)<br>های روانه ای تعنیقانی<br>مهر رحال بن (۱)<br>های روانه ای تعنیقانی<br>میرونه ای تعنیقانی<br>میرونه ای تعنیقانی<br>میرونه ای تعنیقانی<br>در مت میرون                                                                                                    |
| <b>آیتم ارماع شده با</b><br>منده و تاریخ ارسال<br>منبع و تاریخ ارسال<br>منبع استور<br>اور ارس                                          | ت باییستی ابتدا به<br>مربوط به ارماع ده<br>درابه کارشانی زوهشی ارسال نماید<br>ارماع دهنده                                                    | (ج)ع داده شده است<br>ین صفمه اطلاع)ت<br>هر کار روز دیل بترت جور راوز بیوره ورکور                                                                                         | یکست مکمر<br>هایی که به آنها ۱<br>تکفاب نمایید در ۱<br>دوری به شما رماع شده اند انطابی از انماد<br>عنوان فارستی<br>[1]                            | أه تمقيقاتى .<br>رە جهت داورى طرع و<br>به و طرع مورد نظر راا<br>بشان داده مى شود.<br>بىن                                                                                                    | ب گزینه ی طرح/پروز<br>ن مرمله داوران ممآ<br>شگر مهت داوری رفت<br>ممهلت پاسمکویی ن<br>ممهلت پاسمکویی ن<br>مروهای تعنیفاتی<br>ورهای درخان بن (۱)<br>های درخان بن مربط (۱)<br>از معنی<br>مروهای تعنیفاتی<br>مروهای تعنیفاتی<br>مروهای تبید در (۱)<br>مروهای تبید در (۱)<br>مروهای تبید در (۱)<br>مروهای تبید در (۱)<br>مروهای تبید در (۱)<br>مروهای تبید در (۱)<br>مروهای تبید در (۱)<br>مروهای تبید در (۱)<br>مروهای تبید در (۱)<br>مروهای تبید در (۱)                                                                                                    |
| آيتم ارماع شده به<br>منده و تاريغ ارسال<br>منده ارساريه ميك<br>مارير السارية ميك<br>مارير الماريون                                     | ت باییستی ابتدا به<br>مربوط به ارماع ده<br>درابه کارشانی زوهشی ارسال نماید<br>مربوط به ارمال مید<br>درابه کارشانی زوهشی ارسال نماید          | (مِ)ع داده شده است<br>ین صفمه اطلاع)ت<br>هر کار روز دیل شرت جور اور سوده ورکور                                                                                           | یکست کم به آنها ۱<br>هایی که به آنها ۱<br>تقفاب نمایید در ۱<br>عوان فارسی<br>[]                                                                   | أه تمقيقاتى .<br>ره جهت داورى طرع .<br>به و طرع مورد نظر راا<br>بشان داده مى شود.<br>برا في عدامار<br>براي مي مدان<br>براي مدان<br>براي مدان<br>مور مدان<br>براي مدان<br>مور مدان<br>مور مدان<br>براي مدان<br>مران<br>مور مدان<br>مران<br>مران<br>مران<br>مران<br>مران<br>مران<br>مران<br>مر | ب گزینه ی طرح/پروز<br>ن مرمله داوران ممآ<br>شگر مهت داوری رفت<br>ممهلت پاسمگویی ن<br>ممهلت پاسمگویی ن<br>مهار بروهای تعقیقاتی<br>هار رحاد این مربط (۱)<br>هار رحاد این مربط (۱)<br>معاود رحاد این مربط (۱)<br>معاود رحاد این مربط (۱)<br>معاود رحاد این مربط (۱)<br>معاود رحاد این مربط (۱)<br>معاود رحاد این مربط (۱)<br>معاود رحاد این مربط (۱)<br>معاود رحاد این مربط (۱)<br>معاود رحاد این مربط (۱)<br>معاود رحاد این مربط (۱)<br>مربط این شده (۱)<br>میده بروهای ردنده (۱)                                                                                                    |
| آیتم ارماع شده به<br>منده و تاریخ ارسال<br>تابع (سال به میت<br>ایابیه (سال به میت<br>ایابیه (سال به میت                                | ت بایدستی ابتدا به<br>مربوط به ارماع ده<br>درابه کارشاس یوفشن ارسال نماید<br>مربوط به ارماع ده<br>درابه کارشاس یوفشن ارسال نماید             | رجاع داده شده است<br>این صفمه اطلاع)ت<br>هر کام از موارد نیل نفرت خور را وارد سوه و رکود                                                                                 | یکت میلی<br>هایی که به آنها ۱<br>تقفاب نمایید در ۱<br>داون به شا (۱۲ شاه<br>عوان قارسی<br>[]                                                      | أه تمقيقاتى .<br>ره جهت داورى طرع .<br>به و طرع مورد نظر راا<br>بشان داده مى شود.<br>بین ← عدامان                                                                                                    | ب گزینه ی طرح/پروز<br>ن مرهله داوران ممآ<br>شگر مهت داوری رفت<br>ممهلت پاسمگویی ن<br>مهار برونهای تخفیاتی<br>هار برونهای تخفیاتی<br>هار رحاد بن مراه ()<br>معتور ()<br>معتور ()<br>ن معتور)<br>مرهای رحاد بن مراه ()<br>معتور ()<br>معتور ()<br>معتور ()<br>معتور ()<br>معتور ()<br>معتور ()<br>معتور ()<br>معتور ()                                                                                                    |
| آیتم ارماع شده با<br>منده و تاریخ ارسال<br>اینه اسا به<br>اینه اسا به<br>اینه اسا ا                                                    | ت بایدستی ابتدا به<br>مربوط به ارماع ده<br>درابه کارشاس یوفشی ارسال نظید<br>درابه کارشاس یوفشی ارسال نظید                                    | (ج)ع داده شده است<br>یین صفمه اطلاع)ت<br>هر کار ر مورد دل نیزت خور ر وزر سوه و رکود                                                                                      | یکست کم به آنها ۱<br>هایی که به آنها ۱<br>تقفاب نمایید در ۱<br>داوی به شما ارباع شده اندانها س از انها.<br>عنوان فارسی                            | أه تمقيقاتى .<br>ره جهت داورى طرع .<br>به و طرع مورد نظر را۱<br>بشان داده مى شود.<br>بش                                                                                                    | ب گزینه ی طرح/پرون<br>ن مرحله داوران ممآ<br>شگر مهت داوری رفت<br>مهلات پاسمگویی ن<br>مهلات پاسمگویی ن<br>هه بروهای تحقیقاتی<br>هه بروهای تحقیقاتی<br>های برواهای تحقیقاتی<br>معاد برواهای تحقیقاتی<br>معاد برای می<br>معاد را ای تر ای<br>معاد را ای تر می<br>معاد را ای تر معاد را ای تر معاد را<br>معاد را ای تر معاد را ای تر معاد را |

| ی از انتفاب طرع مورد نظر ا                                                                                                    | للاعات کلی طرع را مشاهده کرده و می توانید فایل ارماع داده شده را دانلود نمایید. و با                                                                                                    |
|----------------------------------------------------------------------------------------------------|----------------------------------------------------------------------------------------------------|
| فاب گزینه ی <mark>مرمله بعدی</mark> ب                                                                                                    | ، صفمه ی بعد میروید.                                                                                                    |
| 🎍 خروج از سیستم 🔊 نهیر اسم رمز 🛄 کارتان                                                                                                    | محه املی                                                                                                    |
| داورې                                                                                                    |                                                                                                    |
|                                                                                                    |                                                                                                    |
| توضيحات                                                                                                    | كارشناسى                                                                                                    |
| عنوان فارسني                                                                                                    | test                                                                                                    |
| عنوان لاتین                                                                                                    |                                                                                                    |
| رسته مطالعاتي                                                                                                    | نخليان- ايبدميونورنگ                                                                                                    |
| تاریخ تصویب طرح در دانشخده                                                                                                    |                                                                                                    |
| تاريخ خاتمه                                                                                                    |                                                                                                    |
| زمان اجرا -روز                                                                                                    |                                                                                                    |
| ارجاع دهنده                                                                                                    | الذين سينستش                                                                                                    |
| داور/بررس                                                                                                    | هېيې جيدرې مادل                                                                                                    |
| تاریخ ارسال به داور/بررس                                                                                                    | 1391/09/07                                                                                                    |
| مهلت باسخگوبی                                                                                                    | 1391/09/16                                                                                                    |
| فایل ارجاع شده                                                                                                    | کارهای داده شده<br>ZJRMS v19r8p52.pdf                                                                                                    |
| اعتبار کل طرح                                                                                                    | 0                                                                                                    |
| ناه فانا.                                                                                                    | تاريخ دج قابل بيوست                                                                                                    |
|                                                                                                    | فرخه بعدق                                                                                                    |
| سوالات مربوطه پاسخ داد<br>به سوابرات مربوطه پاسخ داد                                                                                                    | مرده سنی<br>ه و انتفاب گزینه ی مرمله بعدی<br>سسسد است بسیوان امام به در از بر برور سید                                                                                                    |
| <b>سوالات مربوطه پاسخ داد</b><br>بیه سو بره بره بره بیه سده سب رسینی                                                                                                    | مری انتفاب گزینه ی مرمله بعدی<br>وسست سه می جو زا بر برور سید                                                                                                    |
| <b>سوالات مربوطه پاسخ داد</b><br>به سه جرب س <sub>ک</sub> وره حن بو به سده سده سب رسسی<br>ای تجربه و تحلیل و آرمونهای آماری بکار رفته با توجه به ماهی                                                                                                    | مرجعیت مرحله بعدی<br>وسسید ست بیسیهدی مرحله بعدی<br>وسید است بیسیهدی معرب جو را بر مرفور نماید                                                                                                    |
| <b>سوالات مربوط، پاسخ داد</b><br>به سه بحری برج و ره حن یو به سده سده سعت رسیدی<br>اې تجربه و تحلیل و آرمونهای آماری یکار رفته با نوحه به ماهی                                                                                                    | مرتعیت مین<br>م و انتفاب گزینه ی مرمله بعدی<br>سیسیدست بیسیودن بعد دی جو را بر مرفور ساید<br>داده ها: (علمی) بیشنهادان اصلاحی را نیز مرفور نمایید •                                                                                                    |
| <b>سوالات مربوطه پاسخ داد</b><br>به سه بربه برج و رو بی بو به سده سده سه ریسخ<br>به نجریه و تحلیل و آرمونهای آماری یکار رفته با توجه به ماهی<br>ه انجام این تحقیق با اصول و موارین اخلاق یژوهش های پرش                                                                                                    | مرتع عدلی مرمله بعدی<br>موسسسد سب پسیودن معرف می مرمله بعدی<br>موسسسد می بیشنوادان اصلاحی را نیز مرفوم نمایید                                                                                                    |
| <b>سوالات مربوطه پاسخ داد</b><br>به سه بحرب برج و رو بی بو بوه سده سده بر سری<br>ای تجربه و تحلیل و آرمونهای آماری بکار رفته با توجه به ماهی<br>ه انجام این تحقیق با اصول و موارین اخلاف یژوهش های پر ش<br>مورد نمونه های انسانی فرم رضایت نامه آگاهانه متناسب با                                                                                                    | مرتع عدى<br>م و انتفاب گزینه ی مرمله بعدی<br>وسسید سع بیسهادان اصلاحی را نیز مرفور نمایید<br>ی (کدهای اخلافی) مطابقت دارد؟ - علمی<br>ی (کدهای اخلافی) مطابقت دارد؟ - علمی<br>های اخلافی مربوطه تنظیم و بیوست شده است؟ - علمی                                                                                                    |
| <b>سوالات مربوطه پاسخ داد</b><br>بیه سو بجری نور و رو بی بر بیه بیه سده سعه ریسی<br>ای نجریه و تحلیل و آرمونهای آماری یکار رفته با توجه به ماهی<br>ه انجام این تحقیق با اصول و موارین اخلاق یزوهش های پزش<br>مرد نمونه های انسانی فرم رضایت نامه آگاهانه متناسب با :                                                                                                    | مرتعدی<br>م و انتفاب گزینه ی مرمله بعدی<br>موسسه سه بین جور بر بر موم سید<br>داده ها: (علمی) بیشنهادان اصلاحی را نیز مرفوم نماید<br>ی<br>ی<br>ا<br>های اخلافی مربوطه تنظیم و بیوست شده است؟ - علمی<br>ا                                                                                                    |
| سوالات مربوطه پاسخ داد<br>بید سب بربی بری و رو بی بی بیب سده سده ریسی<br>ای تجربه و تحلیل و آرمونهای آماری یکار رفته با توجه به ماهی<br>ه انجام این تحقیق با اصول و موارین اخلاق پژوهش های پرش<br>بورد نمونه های انسانی فرم رضایت نامه آگاهانه متناسب با :<br>به برسنل طرخ بصورت واضح، مشخص و به تفکیک بیان شد                                                                                                    | مرتعدی<br>م و انتفاب گزینه ی مرمله بعدی<br>سسسد است بیسیودن معامدی جود را بیر موفرم نمایید<br>داده ها: (علمی) بیشنوادان اصلاحی را نیز مرفوم نمایید<br>پ (کذهای اخلاقی مربوطه تنظیم و بیوست شده است؟ - علمی<br>های اخلاقی مربوطه تنظیم و بیوست شده است؟ - علمی<br>ست؟(علمی) بیشنوادان اصلاحی خود را نیز مرفوم نمایید                                                                                                    |
| سوالات مربوطه پاسخ داد<br>بید سب بربی بری و ره ی بو بین سده سب رییسی<br>ای تجربه و تحلیل و آرمونهای آماری بکار رفته با توجه به ماهی<br>ه انجام این تحقیق با اصول و موارین اخلاق پژوهش های پرش<br>بورد نمونه های انسانی فرم رضایت نامه آگاهانه متناسب با :<br>یف پرسنل طرح بمورت واضح، مشخص و به تفکیک بیان شد                                                                                                    | مرتعی مرمله بعدی<br>یه و انتخاب گزینه ی مرمله بعدی<br>سیسسد سب بسیودت معدی جور سیر<br>داده ها: (علمی) بیشنوادان اصلاحی را نیز مرفوم نمایید • •<br>یا<br>یا<br>ماک احلاقی مربوطه تنظیم و بیوست شده است؟ - علمی •                                                                                                    |
| سوالات مربوطه پاسخ داد<br>ببه سب بربه برع و ره ی بو بیه سده سبه رییسخ<br>ای تجربه و تحلیل و آرمونهای آماری بکار رفته با توجه به ماهی<br>ه انجام این تحقیق با اصول و موارین اخلاق پژوهش های پرش<br>بورد نمونه های انسانی فرم رضایت نامه آگاهانه متناسب با :<br>به پرسنل طرح بصورت واضح، مشخص و به تفکیک بیان شد<br>به های پیش بینی شده مناسب است؟ (علمی) در صورتی                                                                        | مون انتخاب گزینه ی مرمله بعدی<br>موسسد سب بیسودن معدی جور بر بر بر وبر سید<br>داده ها: (علمی) بیشنهادان اصلاحی را نیز مرفوم نمایید •<br>یا<br>پ (کذهای اخلافی) مطابقت دارد؟ - علمی •<br>یا<br>های اخلافی مربوطه تنظیم و بیوست شده است؟ - علمی •<br>یا<br>است؟(علمی) بیشیهادان اصلاحی خود را نیز مرفوم نمایید •                                                                                                    |
| سوالات مربوطه پاسخ داد<br>ببت سب بجری بری و رو ی پی سو بیت سده سبت رییسی<br>ای تجریه و تحلیل و آرمونهای آماری بکار رفته با توجه به ماهی<br>ای تجریه و تحلیل و آرمونهای آماری بکار رفته با توجه به ماهی<br>ام انجام این تحقیق با اصول و موارین اخلاق پژوهش های پرش<br>به پرسنل طرح بصورت واضح، مشخص و به تفکیک بیان شد<br>به های پیش بیتی شده مناسب است؟ (عامی) در صورتی<br>ه مای دکر شده در متن برویورال مورد استفاده قرار گرفته ش      | مریک کو ان تکفای گزیند ی مرمله بعدی<br>و انتکفای گزیند ی مرمله بعدی<br>و انتکفای گزیند ی مرمله بعدی<br>داده ها: (علمی) بیشنهادان اصلاحی را نیز مرفوم نماید •<br>(کدهای اخلافی مربوطه نظیم و بیوست شده است؟ - علمی •<br>های اخلافی مربوطه نظیم و بیوست شده است؟ - علمی •<br>است؟(علمی) بیشنهادان اصلاحی خود را نیز مرفوم نماید •<br>است؟(علمی) بیشنهادان اصلاحی خود را نیز مرفوم نماید •<br>است؟(علمی) لیفا نظران و منابع بیشنهادی خود را مرفوم فرماید •                                                                                                    |
| <b>سوالات مربوطه پاسخ داد</b><br>ببت سب تجربه نیری و ره ی تو بیت سده سبت رییسی<br>ای تجربه و تحلیل و آرمونهای آماری بکار رفته با توجه به ماهی<br>ه انجام این تحقیق با اصول و موارین اخلاق پژوهش های پرش<br>نورد نمونه های انسانی فرم رضایت نامه آگاهانه متناسب یا :<br>بیک پرسنل طرح بصورت واضح، مشخص و به تفکیک بیان شد<br>به های پیش بیتی شده مناسب است؟ (علمی) در صورتی<br>ه منابع ذکر شده در متن پرویورال مورد استفاده قرار گرفته ش | تو انتذغاب گزیند ی مرهله بعدی     تو انتذغاب گزیند ی مرهله بعدی     وا انتخاب گزیند ی مرهله بعدی     وا انتخاب گزیند ی مرهله بعدی     وا انتخاب الله مربوط تعلیه     وا انتخاب الله مربوط تعلیه     وا انتخاب الله مربوط تعلیه     وا انتخاب الله مربوط تعلیه     وا انتخاب الله مربوط تعلیه و بیوست شده است؟ - علم     وا انتخاب الله مربوط تعلیه و بیوست شده است؟ - علم     وا انتخاب الله مربوط تعلیه و بیوست شده است؟ - ا                                                                                                    |
| سوالات مربوطه پاسغ داد<br>بیه سب بجری بری و زی بی بی بیت سده سعه رییسغ داد<br>ای تجربه و تحلیل و آرمونهای آماری یکار رفته با توجه به ماهی<br>ای تجربه و تحلیل و آرمونهای آماری یکار رفته با توجه به ماهی<br>اورد نمونه های انسانی فرم رضایت نامه آگاهانه متناسب با<br>بیه برسنل طرح بصورت واضح، مشخص و به تفکیک بیان شد<br>به های بیش بینی شده مناسب است؟ (علمی) در صورتی<br>مایچ ذکر شده در متن بروبورال مورد استفاده قرار گرفته ش     | خت حت به و <b>انتماب گزینه ی مرمله بعدی</b><br>وسسس مدی بیسیون مع رو رو بر بر مرفور نماید<br>داده ها: (علمی) بیشنهادان اصلاحی را نر مرفور نماید<br>پ (کدهای اخلافی) مطابف دارد؟ - علمی<br>پ (کدهای اخلافی) مطابف دارد؟ - علمی<br>پ (کدهای اخلافی) مطابف دارد؟ - علمی<br>پ (کدمای اخلافی مربوطه نظیم و بیوست شده است؟ - علمی<br>ست؟(علمی) بیشنهادان اصلاحی خود را نیز مرفور نماید<br>پ است؟(علمی) بیشنهادان اصلاحی خود را نیز مرفور نماید<br>پ است؟(علمی) ایشنهادان اصلاحی خود را نیز مرفور نماید<br>پ است؟<br>پ است؟(علمی) اطفا نظران و منابع بیشنهادی خود را مرفور فرماید<br>پ است؟<br>پ رونه بعدی<br>پ رونه بیشنهادی خود را مرفور فرماید |

| دانشگاه ویژه داور ان | ر اهنمای اتوماسیون پژوهشی ، |
|----------------------|-----------------------------|
|----------------------|-----------------------------|

و اکنون نظر کارشناسی فود را ثبت کرده و فایل مورد نظر فود را پیوست نمایید و گزینه <mark>ذفیره سازی</mark> را انتفاب

نما<u>ی</u>د

| لى                                                    | 👥 خروج از سیستم 🔊 نقییر اسم رمز 🛄 کارتابل 🏠 مفحه اما |
|-------------------------------------------------------|------------------------------------------------------|
|                                                       | ۷ داورې                                              |
| test                                                  | عنوان فارسى                                          |
| تست                                                   | عنوان لاتين                                          |
| كارشناسى                                              | توضيحات                                              |
| ZRMS-v14h8p52.pdf                                     | فایل ارجاع شده                                       |
| <ul> <li>نظر کارشناسی فود را انتفاب نمایید</li> </ul> | نظر داورې/ بررسـې                                    |
| توغیمات غود را ثبت نمایید                             | توميعات داور                                         |
| ے۔<br>یہو ساڑی دخیرہ ساری لیو<br>دخیرہ ساری لیو ہو    | قابل بيوست داور<br>انقشاب گزياه ی ذه                 |

## اطلاعات تماس با مدیر سیستم سمات:

در صورت وجود هر گونه مشکل، ابهام و یا پیشنهادی می توانید با مدیر سیستم "جناب آقای مجتبی میدری

صادق" تماس ماصل فرما<u>دی</u>د.

شماره تلفن مستقيم: ۳۴۱۶۷۰۴

شماره تلفن داغلی: ۱۳۴۷

يست الكترونيك: heidarisadegh@gmail.com

با تشكر

ممِتبی میدری صادق کارشناس فناَوری معاونت تمقیقات و فناوری دانشگاه

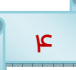